## Modificar los datos de una entidad

Para modificar estos datos debe ser la propia entidad la que acceda a la aplicación de publicación de a nuncios con su certificado digital.

En la página principal de la <u>aplicación del portal de contratación</u>, mtoAccesoAnuncios.aspx, existe un enlace a la edición de los datos de la entidad, en la imagen el cuadrado rojo.

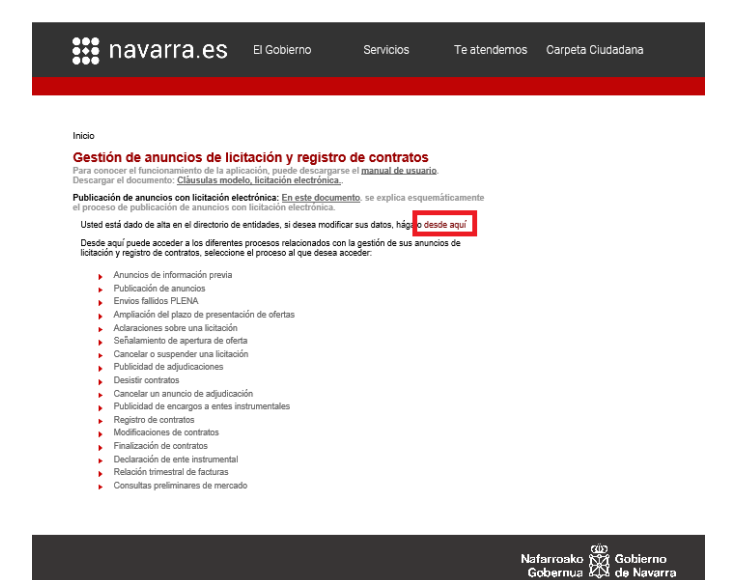

Al pinchar sobre el enlace, nos lleva a la siguiente pantalla:

| Inicio<br>Directorio de entidades |                |               |                     |         |          |          |
|-----------------------------------|----------------|---------------|---------------------|---------|----------|----------|
| Datos básicos de la entidad       |                |               |                     |         |          |          |
| Denominación oficial              |                | Navarra - Em  | presa de pruebas    |         |          |          |
| Administración pública            | 1              |               |                     |         |          |          |
| Órgano de contratació             | n•             |               |                     |         |          |          |
| NIF / CIF *                       | B1234567       | 4             |                     |         |          |          |
| Domicilio social *                | domicilio      |               |                     |         |          | _        |
| CP *                              | 31192          | _             | Poblacion *         | mutilva |          |          |
| Teléfono *                        | 999 99999      | 99            | 1                   | Fax     |          |          |
| Buzón social de la<br>entidad *   | soporteC(      | gcyc.es       |                     |         |          | _        |
| Otros datos                       |                |               |                     |         |          |          |
| Actividad *                       | Otra acti      | vidad         | ~                   |         |          |          |
| Otros                             | Indico otra    | actividad que | no está en la lista |         |          | 0        |
| Contratos<br>programados          |                |               |                     |         |          | 0        |
| Gastos del ejercicio ar           | nterior en con | itratos       |                     |         |          |          |
| De obras                          |                |               |                     | 0,00    | Euros    |          |
| De suministro                     |                |               |                     | 0,00    | Euros    |          |
| de Servicios                      |                |               |                     | 0,00    | Euros    |          |
| De concesión de obra pública      |                |               |                     | 0,00    | Euros    |          |
| De concesión de servicios         |                |               |                     | 0,00    | Euros    |          |
|                                   |                |               |                     |         | Terminar | Cancelar |

En la pantalla se pueden modificar todos los campos que aparecen con fondo blanco. Los que aparecen con el mismo color de fondo que el formulario no son modificables.

Para guardar los cambios hay clicar sobre el botón Terminar, y aparecerá la pantalla para firmar el envío mediante CES.

| Inicio                                                                    | Inicio                                                                    |  |  |
|---------------------------------------------------------------------------|---------------------------------------------------------------------------|--|--|
| Directorio de entidades                                                   | Directorio de entidades                                                   |  |  |
| Firmar y enviar                                                           | Firmar y enviar                                                           |  |  |
| La operación se realizará con el siguiente certificado: EMPRESAFICTICIA - | La operación se realizará con el siguiente certificado: EMPRESAFICTICIA - |  |  |
| B12345674                                                                 | B12345674                                                                 |  |  |
| Firmar                                                                    | ✔Firmado OK Enviar Datos                                                  |  |  |
| Para usar este control debe tener instalado AutoFirma en su equipo        | Se ha firmado con el siguiente certificado:                               |  |  |

Al pulsar firmar y Enviar datos, se firmará el envío mediante CES, si todo ha ido bien aparecerá la siguiente pantalla con el resultado de la operación:

| Inicio                  |                         |  |  |  |  |
|-------------------------|-------------------------|--|--|--|--|
| Directorio de entidades |                         |  |  |  |  |
| Recibo de Licitación    |                         |  |  |  |  |
| Año/Número:             | 2019/100114401          |  |  |  |  |
| Titulo:                 | Directorio de Entidades |  |  |  |  |
| Fecha:                  | 19/09/2019              |  |  |  |  |
|                         | Ir a Inicio             |  |  |  |  |